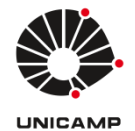

# Universidade Estadual de Campinas Faculdade de Educação Física

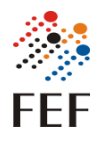

Sistema FEFNET Versão 1.0 Autor: Marcos Vinicius Menezes da Silva Data: 17/10/2024

### Tutorial de uso do sistema - Perfil Informática

- Tela de Login
  - Para acessar o sistema é necessário ter uma conta SISE.
  - Quando clicar no botão "Acessar com conta UNICAMP" você será redirecionado a uma tela de login do Google, utilize o seu email institucional.
  - Você será redirecionado para o sistema em seguida.

| Sistemas com Autenticação UNICAMP |
|-----------------------------------|
| Acessar com conta UNICAMP         |

- Tela inicial:
  - Quando você entrar no sistema você terá acesso à tela com todas as operações disponíveis a serem realizados na sua conta.
  - Existem duas funções possíveis (Aceitar novo termo e Trocar senha).

| Meu a                | cesso          |
|----------------------|----------------|
| ✓ Aceitar novo termo | 🔎 Trocar Senha |

### • Trocar senha

| Trocar senha                                                                         |  |  |  |  |  |
|--------------------------------------------------------------------------------------|--|--|--|--|--|
| Estou de acordo com a criação de uma senha temporária que será enviada no meu email. |  |  |  |  |  |
| Enviar                                                                               |  |  |  |  |  |

- Só é possível trocar a senha se você concordar com a geração de uma senha e envio para o seu email, para isso é necessário marcar a caixa de seleção.
- Se for criado um novo termo no meio tempo é exibido o termo e é necessário aceitar novamente.
- o É gerada uma senha aleatória e enviada para o email institucional

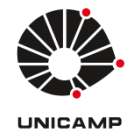

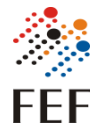

#### • Aceitar novo termo

Termo de responsabilidade

Termo de responsabilidade: Artigo 7, paragrafo IV, da instrução Normativa ConTIC-IN 01/2019. Solicitante mediante assinatura deste termo declara conhecer as políticas e normas em vigor e se compromete a cumpri-las.

Termo de consentimento elaborado em conformidade com a lei geral de proteção de dados (LGPD). Consoante ao artigo 5º inciso XII da Lei 13.709, este documento viabiliza a manifestação livre, informada e inequívoca, pela qual o titular/responsável concorda com o tratamento de seus dados pessoais, em atendimento ao artigo 8º §4, este termo guarda finalidade determinada, sendo que os dados serão utilizados especificamente para fins de cadastro, autenticação e autorização de acesso conforme instrução Normativa CITIC IN-04/2021 para uso dos equipamentos e sistemas da FEF.

Ao assinalar a opção abaixo o TITULAR concorda que a Informática/FEF/Unicamp, proceda com o tratamento de seus dados, mediante anuência expressa do titular/responsável.

📃 Estou de acordo com o termo e permito o acesso aos sistemas da UNICAMP para trazer informações pessoais para cadastro.

Enviar

- Sempre que um novo termo é criado é necessário entrar no sistema para realizar um novo aceite.
- Só é possível aceitar o termo se marcar a caixa de seleção.

OBS: Se o termo não for aceito dentro do período de adequação a conta será desativada.

- Operações
  - No menu superior vai ter um botão chamado "Operações" para a gestão de operações realizadas no sistema.

| 🛷 FEI                         | Sistema FEFNET   | Operações Us | suários Internos | Usuários Externos | Exceções | Termos Assinado | os C | Cadastro de termos                  | Relation | órios 🔻          |     | 💄 Teste func inf                    | ò | Termo de Consentir | nente | o LGPD     | 📰 Trocar Área | D Sair |
|-------------------------------|------------------|--------------|------------------|-------------------|----------|-----------------|------|-------------------------------------|----------|------------------|-----|-------------------------------------|---|--------------------|-------|------------|---------------|--------|
| Todos as operações realizadas |                  |              |                  |                   |          |                 |      |                                     |          |                  |     |                                     |   |                    |       |            |               |        |
|                               |                  |              |                  |                   |          |                 |      |                                     |          |                  |     |                                     |   |                    |       |            |               |        |
|                               |                  |              |                  |                   |          |                 |      |                                     |          |                  |     |                                     |   |                    |       |            |               |        |
|                               |                  |              |                  |                   |          |                 |      |                                     |          |                  |     |                                     |   |                    |       | Pesquisar: |               |        |
| Código 🖕                      | Тіро             | Usuário F    | EF               |                   | Tipe     | o de usuário    | +    | Criado por                          |          | Criado em        | . + | Aprovado por                        |   | Aprovado em        | ۰.    | Ações      |               | +      |
| 53                            | Criação da conta | XXXXX        |                  |                   | Usu      | ário interno    |      | Marcos Vinicius<br>Menezes da Silva |          | 08/10/2024 16:51 |     | Marcos Vinicius<br>Menezes da Silva |   | 08/10/2024 16:51   |       | 0          |               |        |
| 52                            | Troca de senha   | X000X        |                  |                   | Usu      | ário interno    |      | Teste func info                     |          | 30/09/2024 17:11 |     |                                     |   |                    |       | 0          |               |        |

- Essa tela não tem funções a serem realizadas, mas é possível utilizá-la como um log, pois toda operação que altera o AD gera um registro, que é salvo no banco de dados e aparece aqui.
- Usuários Internos/Externos
  - No menu superior tem um botão chamado "Usuários Internos" e "Usuários Externos". Eles funcionam da mesma forma, mas estão separados para facilitar a gestão.

| 🏄 FEF 🛛 Sis                                                                                       | tema FEFNET Oper | ações Usuários Internos Usuários Exte | rnos Exceções Termos Assinados ( | Cadastro de te | rmos Relatórios * | 💄 Teste func info | 🖅 Termo de Consentimento LGPD | 🛄 Trocar Área | ⊖ Sair |
|---------------------------------------------------------------------------------------------------|------------------|---------------------------------------|----------------------------------|----------------|-------------------|-------------------|-------------------------------|---------------|--------|
| <ul> <li>Nessa tela aparecem todos os usuários internos do AD (funcionários, docentes,</li> </ul> |                  |                                       |                                  |                |                   |                   |                               |               |        |
|                                                                                                   | estagiá          | rios e alunos r                       | egulares).                       |                |                   |                   |                               |               |        |
| Todos os usuá                                                                                     | irios internos   |                                       |                                  |                |                   |                   |                               |               |        |
|                                                                                                   |                  |                                       |                                  |                |                   |                   |                               |               |        |
| L+ Criar Conta                                                                                    |                  |                                       |                                  |                |                   |                   |                               |               |        |
|                                                                                                   |                  |                                       |                                  |                |                   |                   | Pesq                          | uisar:        |        |
| Conta LDAP                                                                                        | Nome             |                                       |                                  |                | Grupo             |                   | Ações                         |               | 1      |
| X000X                                                                                             | XXXXX            |                                       |                                  |                | Funcionários      |                   | •                             | ×             |        |
| X000X                                                                                             | XXXXX            |                                       |                                  |                | Funcionários      |                   | <b></b>                       | ▶ ×           |        |

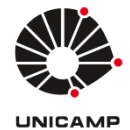

# Universidade Estadual de Campinas Faculdade de Educação Física

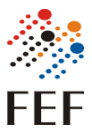

 Nessa tela aparecem todos os usuários externos do AD (Pesquisador, Residência, Aluno especial Graduação, Aluno especial Pós-Graduação, Bolsista, Professor Visitante).

| Todos os usuário | s externos |                        |                         |            |
|------------------|------------|------------------------|-------------------------|------------|
| 2+ Criar Conta   |            |                        |                         |            |
|                  |            |                        |                         | Pesquisar: |
| Conta LDAP       | Nome       | Grupo                  | Descrição               | Ações      |
| 3000X            | 2000       | Professores Visitantes | Professor Visitante     | € ₽ ×      |
| 3000X            | XXXXX      | Professores Visitantes | Professor Visitante FCA | â 👂 🗙      |

 Existem ações que podem ser feitas nos usuários já criados: desbloquear usuário, trocar senha, trocar vínculo (para alunos de graduação) e desativar. Só permite realizar essas ações, se o termo atual estiver aceito, se não temos que orientar a pessoa a entrar no sistema.

Obs.: Cuidados ao realizar essas ações, pois tudo que é feito é refletido na conta no LDAP. Fazer as operações com cuidado!

### • Criar conta usuário interno/externo

| L+ Criar Conta                                                              |                                                                                  |  |  |  |  |  |
|-----------------------------------------------------------------------------|----------------------------------------------------------------------------------|--|--|--|--|--|
| Cadastro de contas para usuários internos                                   |                                                                                  |  |  |  |  |  |
| Tipo de conta:<br>Funcionário<br>Docente<br>Estagiário<br>Tipo de documento |                                                                                  |  |  |  |  |  |
| Obs: Em caso de vínculo com a UNICAMP utilizar a matrícula/RA.  Documento * |                                                                                  |  |  |  |  |  |
| Nome *                                                                      | Sobrenome *                                                                      |  |  |  |  |  |
| Telefone *                                                                  | Email *<br>Obs: Em caso de vínculo com a UNICAMP utilizar o email institucional. |  |  |  |  |  |
| Enviar                                                                      |                                                                                  |  |  |  |  |  |

- Preencha as informações solicitadas, em caso de vínculo com a UNICAMP é interessante utilizar as informações institucionais como matrícula/ra e email institucional.
- O usuário de login é gerado automaticamente, para funcionários/docentes é criado utilizando combinação entre nome e sobrenome e para externos é criado utilizando o documento informado.
- É enviado um link por email para aceite do termo, não é necessário logar e pode ser feito via celular.

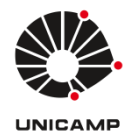

## Universidade Estadual de Campinas Faculdade de Educação Física

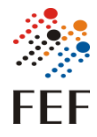

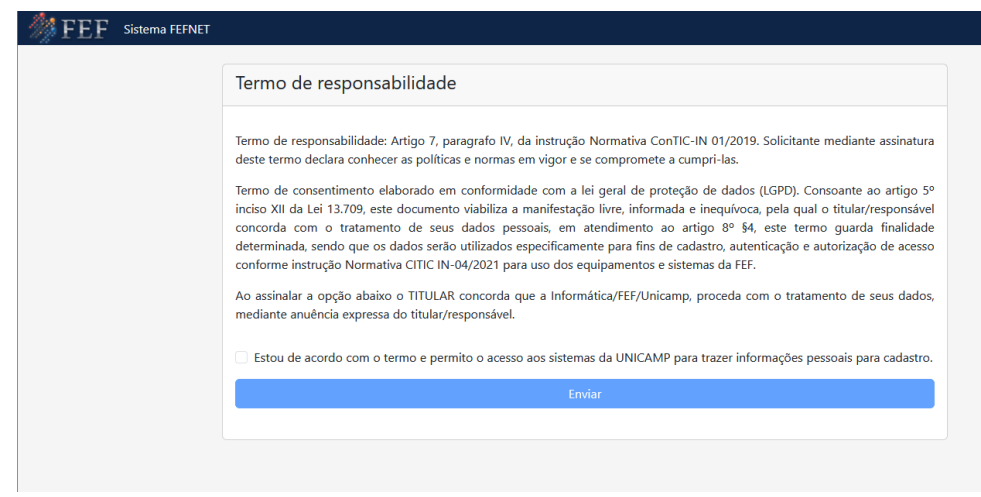

OBS.: Enquanto não for realizado o aceite do termo a conta não é liberada.

 Depois que do aceite do termo é enviado para o email informado às informações de acesso.

OBS.: Para usuários externos funciona da mesma forma mostrada na parte dos funcionários e docentes.

- Exceções
  - No menu superior vai ter um botão chamado "Exceções" para a gestão de usuários sem vínculo com a FEF, que devem ser excluídos nas verificações diárias de exclusão.
  - FEF Steema FEINET Operações Usuários Internos Usuários Extentos Exceções Termos Assinados Cadastro de termos Relatívios La Teste funcinto entre entre ent
    - Se for deletado vai começar aparecer no relatório para desativar a conta.

| Lista de exceções - Vínculo apenas com a FEF<br>+ Nova excessão |                      |            |   |
|-----------------------------------------------------------------|----------------------|------------|---|
|                                                                 |                      | Pesquisar: |   |
| Código 🔶 Usuário                                                | Descrição            | Ações      | + |
| 1 xxxx                                                          | Pibic Prof. Claudia  | 0 2        | ā |
| 2 xxxxx                                                         | Pibic Prof.a Claudia | 0 2        |   |

Criar Exceção

| Criar Exceção     |        |
|-------------------|--------|
| Usuário no LDAP * |        |
|                   |        |
| Descrição *       |        |
|                   | Enviar |
|                   |        |

 Tela de cadastro simples, onde é necessário preencher o usuário do LDAP e uma descrição.

OBS: Utilizar apenas em casos que o sistema não cobriu o sistema vai preencher essa tabela automaticamente.

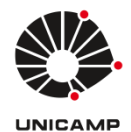

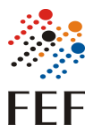

- Termos Assinados
  - No menu superior vai ter um botão chamado "Termos Assinados" para a gestão dos "Aceite de Termo" realizado no sistema.

| 🏄 FEF                          | Sistema FEFNET       | Operações  | Usuários Internos | Usuários Exte | rnos Exceções   | Termos Assinados | Cadastro de termos | Relatórios 🔻 |  | 💄 Teste func info | 🖽 Termo de Consent | imento LGPD | 📰 Trocar Área | D Sair |
|--------------------------------|----------------------|------------|-------------------|---------------|-----------------|------------------|--------------------|--------------|--|-------------------|--------------------|-------------|---------------|--------|
| Consultar os aceite dos termos |                      |            |                   |               |                 |                  |                    |              |  |                   |                    |             |               |        |
| Solution Bloquear co           | ntas que não aceitar | am o termo | novo              |               |                 |                  |                    |              |  |                   |                    | Pesquis     | ar:           |        |
| Código 🝦 U                     | uário LDAP           |            |                   | + C           | ata             |                  | IP                 | +            |  | Código do Termo 💧 | Status             | Ações       |               | +      |
| 31 xx                          | x                    |            |                   | 1             | 1/10/2024 14:55 |                  | 143.106.169.56     |              |  | 14                | Em vigor           | 0           |               |        |
| 30 xx                          | ×                    |            |                   | 2             | 7/09/2024 15:44 |                  | 143.106.169.56     |              |  | 1                 | Expirado           | 0           |               |        |

- Aqui parecem todos os aceite de termos dos usuários.
- É possível ver todas as informações do termo clicando no botão .
- Bloquear usuários que não aceitaram o termo novo

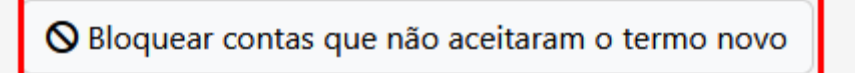

 Função que percorre todos os usuários do LDAP e compara com a tabela de termos aceitos, se não for encontrado o registro referente ao ultimo termo o usuário é desativado.

OBS: Só rodar essa função na data predefinida anteriormente, pois a função desativa todos os usuários sem exceção.

- Cadastro de termos
  - No menu superior vai ter um botão chamado "Cadastro de Termo" para a gestão dos termos no sistema.

| গ FEF                     | Sistema FEFNET Operações Usuários Internos Usuários Externos Exceções Termos Assinados Cadastro de t                                                                                                    | ermos Relatórios -   | 🚨 Teste func info   | 🖾 Termo de Consentime | nto LGPD | 📰 Trocar Área | ⊖ Sair |
|---------------------------|----------------------------------------------------------------------------------------------------|----------------------|---------------------|-----------------------|----------|---------------|--------|
| Consulta                  | r os termos                                                                                                    |                      |                     |                       |          |               |        |
| Obs: Apenas<br>+ Novo ter | o ultimo termo cadastrado fica ativo no sistema.<br>mo                                                                                                    |                      |                     |                       | Pesquis  | ır:           |        |
| Código 👳                  | Descrição 0                                                                                                    | Data inicio vigência | Data final vigência | Status atual          | Ações    |               | 14     |
| 13                        | Termo de responsabilidade: Artigo 7, paragrafo IV, da instrução Normativa ConTIC-IN 01/2019. Solicitante mediante<br>assinutura deste termo declara conhecera a políticas e normas em vigor e se compormete a cumpri-las.<br>Termo de consentimento elaborado em conformidade com a lei geral de proteção de dados (IGFD). Consoante ao<br>artigo 5º inicio XII da Lei 13.700, seta documento visibiliza a manifestação filme, informada e inequívoca, pela qual o<br>titular/reponsável concorda com o tratamento de seus dados pessoais, em atendimento ao artigo 8º HG, este termo<br>guarda finalidade determinada, sendo que os dados seráo utilizados expecificamente para fins de cadástro,<br>autenticação e autorização de acesso conforme instrução Normativa CITIC IN-04/2021 para uso dos equipamentos e<br>sistemas da EFF.<br>Ao assinalar a coção abaixo o TITULAR concorda que a Informática/FEF/Unicamp, proceda com o tratamento de seus<br>dados, mediante anuência expressa do titular/responsíveL. | 10/09/2024 16:52     |                     | Ativo                 | 0        | 8 0           |        |
| 12                        | Termo de responsabilidade: Artigo 7, paragrafo IV, da instrução Normativa ConTIC-IN 01/2019. Solicitante mediante<br>assinatura deste termo declara conhecera a políticas e normas em vigor e se compromete a cumpri-las.<br>Termo de consentimento elaborado em conformidade com a lei geral de proteção de dados (LGPO). Consoante ao<br>artigo 5º inicio XII da Lei 13.200, este documento viabiliza a manifestação liter, informada e inequivoca, pale qual o<br>titular/responsável concorda com o tratamento de seus dados pessoais, em atendimento ao artigo 8º M, este termo<br>marafa facilidade deteminadas examino que or dedeve estos altizador estos datos pessoais, em atendimento ao artigo 8º M, este termo                                                                                                    | 10/09/2024 16:42     | 10/09/2024 16:52    | Desativado            | 0        | 8 8           |        |

- Aqui aparecem os termos criados no sistema.
- Sempre que um novo termo for criado o antigo é desativado, e todos os termos assinados relativos a ele são desativados também.

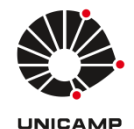

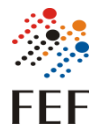

Novo termo

| Novo Termo  |        |
|-------------|--------|
| Descrição * |        |
|             |        |
|             |        |
|             |        |
|             |        |
|             |        |
|             |        |
|             |        |
|             |        |
|             | ĥ.     |
|             | Enviar |
|             |        |

- A descrição do termo é o texto, para formatar a exibição é interessante utilizar tags html.
- Relatórios Consultar lista de alunos que perderam o vínculo com a DAC Consultar os alunos da FEF ativos na DAC

| Exportar PDF Imprimir |         |       |   |           |   | Pesquisar:                   |
|-----------------------|---------|-------|---|-----------|---|------------------------------|
|                       | RA 🔶    | Nome  | + | Curso     | + | Previsão de integralização ≬ |
|                       | 123.456 | X000X |   | Graduação |   | 2028                         |
|                       | 123.456 | XXXX  |   | Mestrado  |   | 2026                         |

- Aparecem todos os alunos que perderam vínculo com a DAC.
- Os dados vêm de uma tabela que é preenchida automaticamente todos os dias, que compara a data de expiração da conta com a tabela de alunos ativos.
- Tem um campo de pesquisa acima da tabela que vai reduzindo a busca com base no que está sendo digitado em tempo real.
- É possível salvar em PDF ou imprimir.
- Relatórios Consultar lista de alunos que perderam o vínculo com a DAC Consultar lista de alunos que perderam o vínculo com a DAC

| Exportar PDF Imprimir |       |      |   |               |     |               |
|-----------------------|-------|------|---|---------------|-----|---------------|
|                       | DA A  | News |   | Status        | De  | Pesquisar:    |
|                       | 12345 | work | T | Está no prazo | 11/ | 10/2024 16:18 |
|                       | 12345 | 2002 |   | Está no prazo | 11/ | 10/2024 16:18 |
|                       | 12343 | A004 |   | Lau no prazo  | ,   | 10/2020 10:10 |

- Aparecem todos os alunos que perderam vínculo com a DAC.
- Os dados vêm de uma tabela que vai é preenchida automaticamente todos os dias, que compara a data de expiração da conta com a tabela de alunos ativos.
- Tem um campo de pesquisa acima da tabela que vai reduzindo a busca com base no que esta sendo digitado em tempo real.
- É possível salvar em PDF ou imprimir.

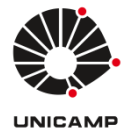

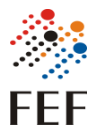

Relatórios - Consultar lista de alunos ativos na DAC e vencidos na FEF para reativar
 Consultar lista de alunos ativos na DAC e vencidos na FEF para reativar

| Exportar PDF Impri | mir        |                    |                  |  |
|--------------------|------------|--------------------|------------------|--|
|                    |            |                    | Pesquisar:       |  |
|                    | RA 🔶 Nome  | + Status           | Data desativação |  |
|                    | 12345 xxxx | Deve ser reativado | 01/01/2024 03:06 |  |
|                    | 12345 xxxx | Deve ser reativado | 01/08/2022 03:06 |  |

- Aparecem todos os alunos com vínculo vencido na FEF.
- Os dados são trazidos do LDAP na hora, por isso a tela demora uns segundos para carregar.
- Não criei um reativar automaticamente, pois às vezes o bloqueio tem motivo (punição, informações incorretas, etc.), então é bom verificar caso a caso.
- Tem um campo de pesquisa acima da tabela que vai reduzindo a busca com base no que está sendo digitado em tempo real.
- o É possível salvar em PDF ou imprimir.
- Relatórios Consultar lista de alunos que devem ser desativados

| Consultar lista de alunos | que devem ser desativados |                           |                                 |   |
|---------------------------|---------------------------|---------------------------|---------------------------------|---|
| RA                        | Nome                      | 🐥 Status                  | Pesquisar:<br>Data último logon | + |
| 123                       | 345 хосок                 | Excluir termo e desativar | 18/11/2022 11:54                |   |
| 123                       | 345 xooox                 | Excluir termo e desativar | 11/03/2020 13:48                |   |

- Aparecem todos os alunos que devem ser desativados, são os usuários que não logaram nos últimos 13 meses.
- Os dados são trazidos do LDAP na hora, por isso a tela demora uns segundos para carregar.
- Não é desativado automaticamente para evitar desativar contas que não deveriam ser desativadas.
- Tem um campo de pesquisa acima da tabela que vai reduzindo a busca com base no que está sendo digitado em tempo real.
- É possível salvar em PDF ou imprimir.
- Relatórios Usuários ativos no AD que não aceitaram o termo

| Usuários ativos no AD que não aceitaram o termo |      |              |            |  |  |  |
|-------------------------------------------------|------|--------------|------------|--|--|--|
| Exportar PDF Imprimir                           |      |              |            |  |  |  |
|                                                 |      |              | Pesquisar: |  |  |  |
| Conta LDAP                                      | Nome | 🗍 Grupo      | *          |  |  |  |
| 12356                                           | X00K | Funcionários |            |  |  |  |
| 12356                                           | X0X  | Funcionários |            |  |  |  |

- Tem um campo de pesquisa acima da tabela que vai reduzindo a busca com base no que está sendo digitado em tempo real.
- É possível salvar em PDF ou imprimir.